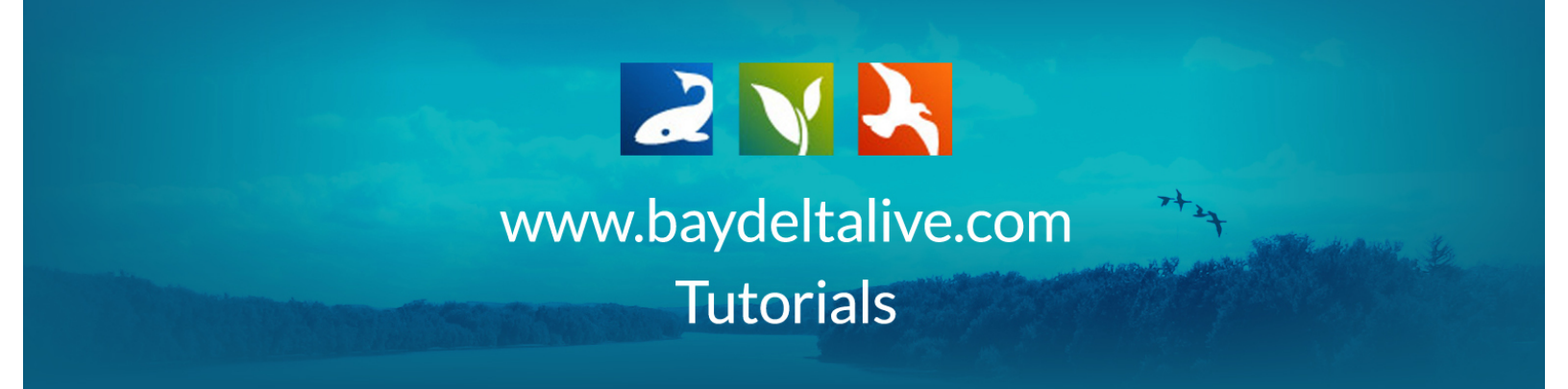

## EDIT OR DELETE A PHOTO/VIDEO/DOCUMENT

## Editing a Photo, Video, or Document:

First, find the item you want to edit in the document library.

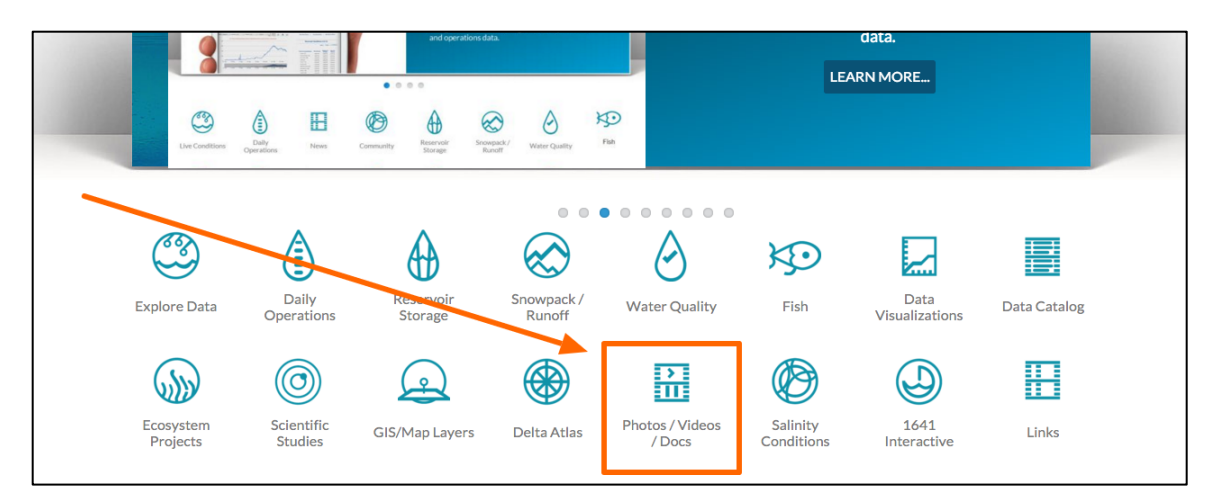

Then, hover over the TOOLS menu for that item. Choose, "Edit."

| Search and Filter                                | SORT BY Modifi                               | SORT BY Modified Da 🗧 RESULTS PER PAGE 24 🗧 🖬 🔚 🗆 VIEW ON MAP |                                        |           |  |  |
|--------------------------------------------------|----------------------------------------------|---------------------------------------------------------------|----------------------------------------|-----------|--|--|
| Data Source                                      |                                              | My Docs                                                       | Public Docs                            |           |  |  |
| C all ♦<br>Search                                |                                              | TOOLS 🔅                                                       |                                        | TOOLS 🔅   |  |  |
|                                                  | APPLICATION/PDF                              | View Share                                                    | APPLICATION/PDF                        |           |  |  |
| Sub Type                                         | GE COMING SC BDL Trainer                     | Edit<br>Duplicate                                             | GE COMING SC BDL Trainer               | OJECT PDF |  |  |
| Regions                                          | [P] Oct 15, 2015 01:51 PM<br>application/pdf | A Download<br>Add to Basket                                   | [P] Oct 08, 2015 10<br>application/pdf | D:13 AM   |  |  |
| Privacy Settings                                 |                                              | Empty Basket Here                                             |                                        | _         |  |  |
| Public     \$       O Map It     O Clear Results |                                              | Permalink<br>URL                                              | 220                                    | ٥         |  |  |
|                                                  |                                              | Delete                                                        |                                        | TOOLS 🥸   |  |  |

|                                                    | EDITING UPLOAD_A_VIDEO.pdf                                                                                        | TL                                                                                                    |
|----------------------------------------------------|----------------------------------------------------------------------------------------------------|----------------------------------------------------------------------------------------------------|
| What's New Search & List Vi                        | MAIN MAP IT! PUBLISH? ORGANIZE VIDEO/EMBED                                                                        | Science Help                                                                                                    |
| Search and Filter                                  | TITLE<br>UPLOAD_A_VIDEO.pdf                                                                                       |                                                                                                    |
| Data Source<br>all<br>Search                       |                                                                                                    | TOOLS 🔅                                                                                                    |
| Sub Type<br>all ¢<br>Regions<br>all \$             |                                                                                                    | HARE A PROJECT PDF<br>DL Trainer<br>] Oct 08, 2015 10:13 AM<br>pilication/pdf                                             |
| Privacy Settings<br>Public<br>Map It Clear Results | VIEW BY<br>SUMMARY/REPORT                                                                                         |                                                                                                    |
| RESET LISTINGS SEARCH                              | CONTENT TABS<br>select all / deselect all<br>ARTICLE Ø MAPS<br>IMAGES / VIDEO Ø<br>RECENT<br>ACTIVITY Ø DOCUMENTS | N/PDF<br>DD DOCUMENTS, PHOTOS, AND<br>IDEOS TO A PROJECT PAGE.PDF<br>DL Trainer<br>JOctob, 2015 11:53 AM<br>epilatethydef |

The editor form will appear and you can edit any of the item's information.

Once you are done click, "save changes."

|   |                               | -                                                       |
|---|-------------------------------|---------------------------------------------------------|
|   | CONTENT ADDONS                | ٥                                                       |
|   |                               |                                                         |
|   | WEB LINK (Opens a new window) | ROJECTS: OVERVIEW PDF                                   |
|   |                               | DL Trainer<br>] Sep 29, 2015 12:32 PM<br>:plication/pdf |
|   | META DATA URL                 | -                                                       |
|   |                               |                                                         |
| , | CONTACT                       |                                                         |
|   |                               | SFW<br>SFW JSep 22, 2015 11:39 AM                       |
|   | Save changes Cancel           | lage/jpeg                                               |
|   |                               |                                                         |

Remember, you can go back and edit the information at any point.

## Deleting a Photo, Video, or Document:

Find the item you want to delete in the document library.

Hover over the TOOLS menu and choose, "delete."

| What's New Search & List V | /iew Places Specie                                            | s & Environment   | Add New Science H         | lelp                             |  |  |  |
|----------------------------|---------------------------------------------------------------|-------------------|---------------------------|----------------------------------|--|--|--|
| Search and Filter          | SORT BY Modified Da 💠 RESULTS PER PAGE 24 🕂 🔛 🔚 🗆 VIEW ON MAP |                   |                           |                                  |  |  |  |
|                            |                                                               | My Docs           | Public Docs               |                                  |  |  |  |
| Data Source                |                                                               |                   |                           |                                  |  |  |  |
| all 🗘                      |                                                               | TOOLS #           |                           | TOOLS A                          |  |  |  |
| Search                     |                                                               |                   |                           |                                  |  |  |  |
|                            | APPLICATION/PDF                                               | View              | APPLICATION/PDF           |                                  |  |  |  |
| SubTure                    |                                                               | Share             |                           |                                  |  |  |  |
|                            | GE COMING SC                                                  | Edit              | GE COMING SC              | PDF                              |  |  |  |
| V V                        | BDL Trainer                                                   | Duplicate         | BDL Trainer               |                                  |  |  |  |
| Regions                    | [P] Oct 15, 2015 01:51 PM                                     | Download          | [P] Oct 08, 2015 10:13 AM |                                  |  |  |  |
| all 🗘                      | application/put                                               | Add to Basket     | appreation/put            |                                  |  |  |  |
| Privacy Settings           |                                                               | Empty Basket Here |                           |                                  |  |  |  |
| Public \$                  | <u>ala</u>                                                    | Permalink         | 222                       | 0                                |  |  |  |
| Map It     Clear Results   |                                                               | URL               |                           |                                  |  |  |  |
|                            | APPLICATION/PDF<br>GE COMING SC<br>ARTICLE PAGE.PDF           |                   |                           | TOOLS 🔅                          |  |  |  |
| RESET LISTINGS SEARCH      |                                                               |                   | APPLICATION/PDF           |                                  |  |  |  |
|                            |                                                               |                   | ADD DOCUMENT              | S, PHOTOS, AND<br>DJECT PAGE.PDF |  |  |  |

A pop-up appears that asks you if you're sure you want to delete the item. Click, "OK" and the item will be deleted.

| What                             | 's New Search & Lis | st View P                               | Places Species                                                    | s & Environment                                                                     | Add New                 | Science                                 | Help       | 417  |
|----------------------------------|---------------------|-----------------------------------------|-------------------------------------------------------------------|-------------------------------------------------------------------------------------|-------------------------|-----------------------------------------|------------|------|
| Search and Filter<br>Data Source | ?                   | Ø                                       | The page at www.b<br>Are you sure you want t<br>Prevent this page | aydeltalive.com says:<br>o delete this Listing?<br>from creating addition<br>Cancel | :<br>nal dialogs.<br>OK | ÷∎≡ □v                                  | IEW ON MAP |      |
| Search                           |                     | APPLICATIO                              | ON/PDF                                                            | View                                                                                | APPLIC                  | ATION/PDF                               | тоо        | LS 🕸 |
| Sub Type                         | \$                  | GE COMING SC                            | UPLOAD A VIDEC                                                    | Edit Duplicate                                                                      | GE COMING               | SHARE A PRO                             | JECT PDF   |      |
| Regions                          | \$                  | [P] Oct 15, 2015 01:<br>application/pdf | [P] Oct 15, 2015 01:51 PM<br>application/pdf                      | Download<br>Add to Basket                                                           |                         | [P] Oct 08, 2015 10:<br>application/pdf | 13 AM      |      |
| Privacy Settings<br>Public       | \$                  | <b>121</b>                              |                                                                   | Empty Basket Here<br>Permalink                                                      | ale.                    |                                         |            | O    |
| Map It                           | Clear Results       |                                         |                                                                   | URL Delete                                                                          |                         |                                         | тоо        | LS 🛟 |
| RESET LISTINGS                   | SEARCH              | APPLICATIO                              | ON/PDF                                                            |                                                                                     | APPLIC                  | TION/PDF                                |            |      |

This concludes the tutorial on how to edit or delete a photo, video, or document.